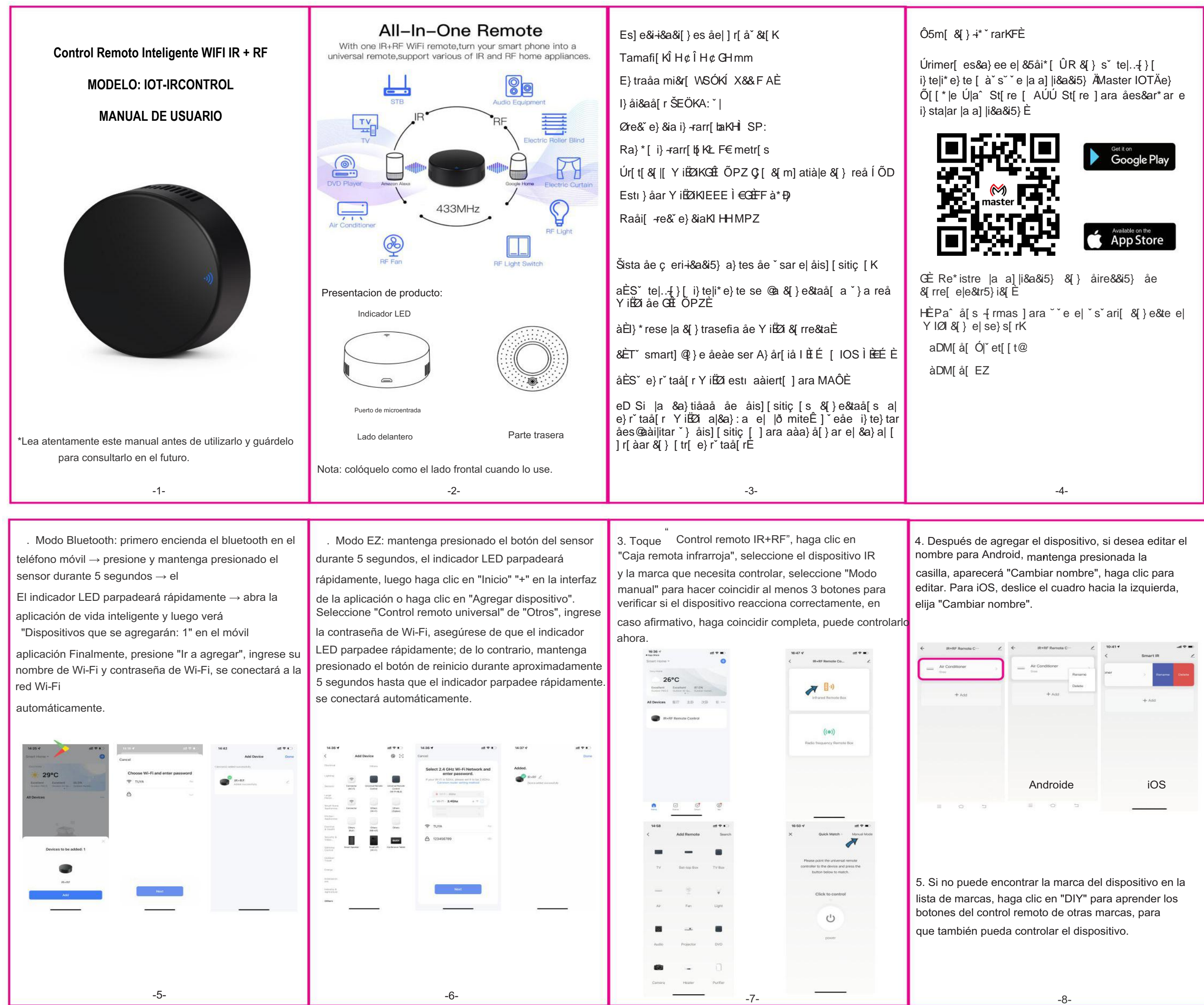

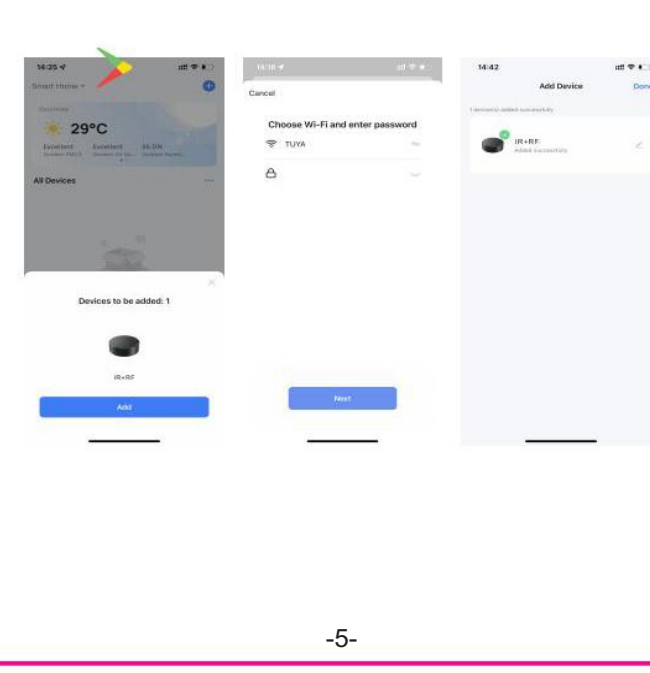

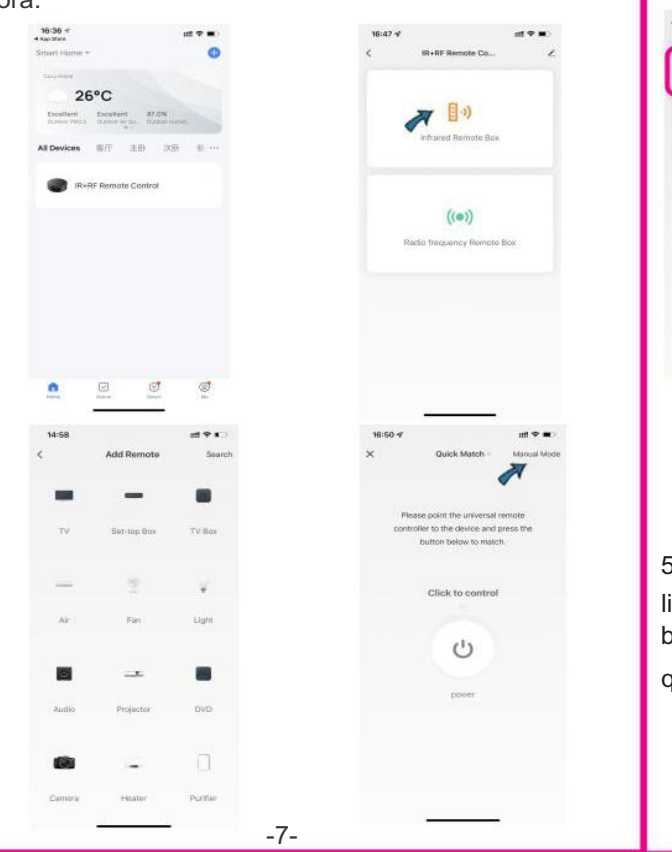

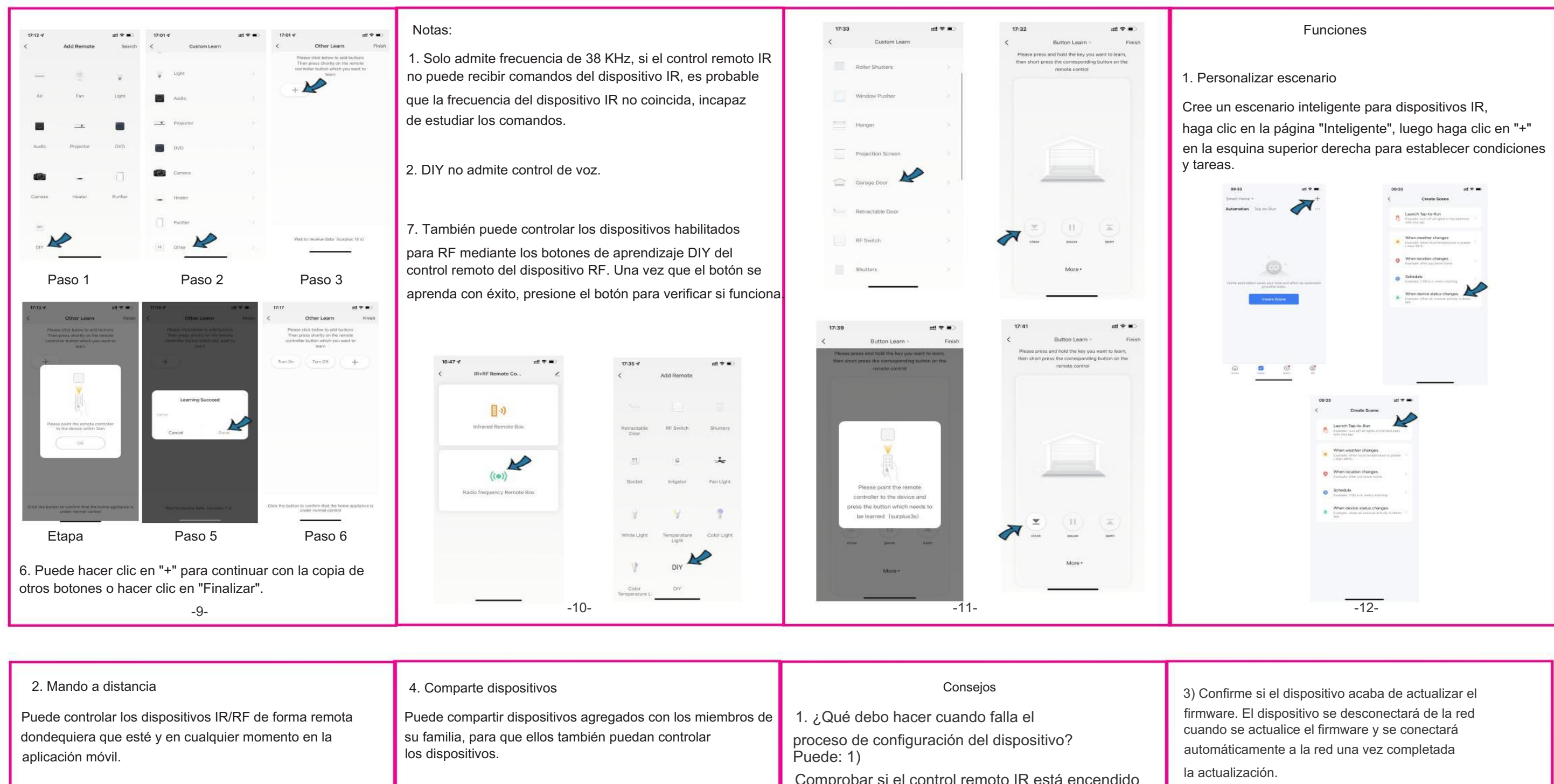

## 3. Establecer horario

Seleccione "Tocar para ejecutar" o "Automatización" en la página "Inteligente", toque "+" para seleccionar "Programar" para configurar el encendido/apagado.

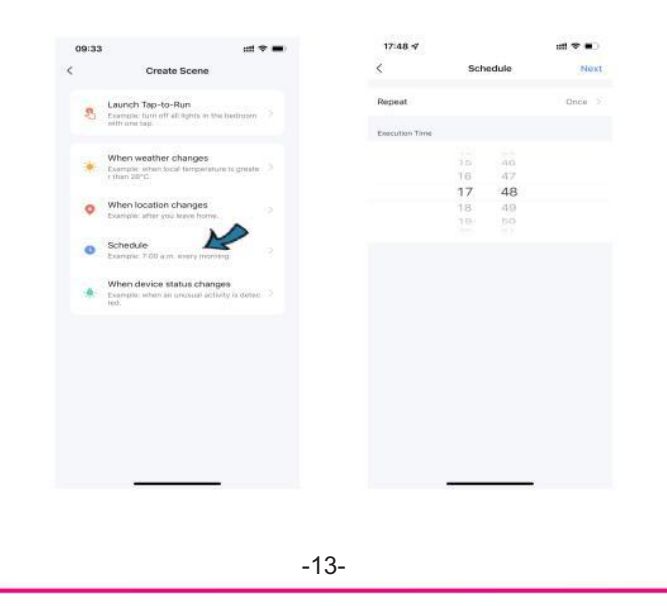

| 09:51                      | att 🗢 🗰 | 09:51         | 🔳 🗢 111 | 09:52           | ati 🗢 🖬      |
|----------------------------|---------|---------------|---------|-----------------|--------------|
|                            | H O     | < Home Man    | sgement | < Home Se       | ttings       |
| C Tap to Set Nickna        | me 🦻    | Smart Home    |         | Home Name       | Schart Horse |
|                            |         | Create a home |         | Room Management | 0 Posterijej |
| third-Party Voice Services | -       | Join a toma   |         | Location        |              |
| XWODU Teccard              | DepOsra |               |         | Hang Mericul    |              |
| 23.a.Uverd                 |         |               |         | Q Andy          | Harrie Owner |
| Home Management            |         |               |         | Add Member      |              |
| D Message Center           |         |               |         | Details         | iona i       |
| 9 FAQ & Peedback           |         |               |         |                 |              |
| HomeKit Information        |         |               |         |                 |              |
|                            |         |               |         |                 |              |
|                            |         |               |         |                 |              |
|                            | ø       |               |         |                 |              |
|                            | -       |               |         |                 |              |

5. El control de voz de terceros funciona con Amazon Alexa y Google Assistant.

|          | Consejos                                                                                                    |                       |  |
|----------|----------------------------------------------------------------------------------------------------|-----------------------|--|
| os de    | 1. ¿Qué debo hacer cuando falla el<br>proceso de configuración del dispositivo?<br>Puede: 1)                                                | firmv<br>cuar<br>auto |  |
|          | Comprobar si el control remoto IR está encendido<br>encendido o no.                                                                         | la ac                 |  |
| n Hase > | <ol> <li>Compruebe si su teléfono móvil está conectado<br/>a una red wifi de 2,4 GHz.</li> </ol>                                            | 4) La                 |  |
|          | 3) Verifique la conectividad de su red,                                                                                                    | ро                    |  |
| (Omer )  | asegúrese de que el enrutador Wi-Fi funcione correctamente.                                                                                 | 5) La<br>enrut        |  |
|          | 4) Asegurese de que la contrasena wifi sea correcta.                                                                                        |                       |  |
|          | 2. ¿Qué debemos hacer cuando no podemos usar el control remoto IR para controlar el dispositivo?                                            | 6) S<br>un p          |  |
|          | IR no puede penetrar las paredes, así que asegúrese<br>de que no haya ningún obstáculo entre el control remoto IR<br>y los dispositivos IR. | disp<br>a la<br>está  |  |
|          | 3. ¿Qué debo hacer si el dispositivo está                                                                                                   | carg                  |  |
|          | desconectado a menudo?                                                                                                    | de d                  |  |
|          | <ol> <li>Verifique si el enrutador está apagado o<br/>desconectado de la red.</li> </ol>                                                    |                       |  |
|          | 2) Verifique si se reemplazó el enrutador o si<br>se cambió el nombre o la contraseña de Wi-<br>Fi.                                         | 7) T<br>del t<br>prob |  |
|          | -15-                                                                                                    |                       |  |

a señal Wi-Fi del dispositivo también obre.

ubicación del dispositivo está demasiado lejos del tador

Si el dispositivo se desconecta después de período de uso, pero después de reiniciar nrutador o volver a conectar el positivo en red, el dispositivo vuelve normalidad. Indica que el enrutador sobrecargado debido a un uso de alta a a largo plazo, debe reemplazarlo por más potente o reducir la cantidad lispositivos conectados al enrutador.

ambién puede utilizar el punto de acceso teléfono para comprobar si se trata de un plema de red.